# Vážní systém s elektronickou identifikací

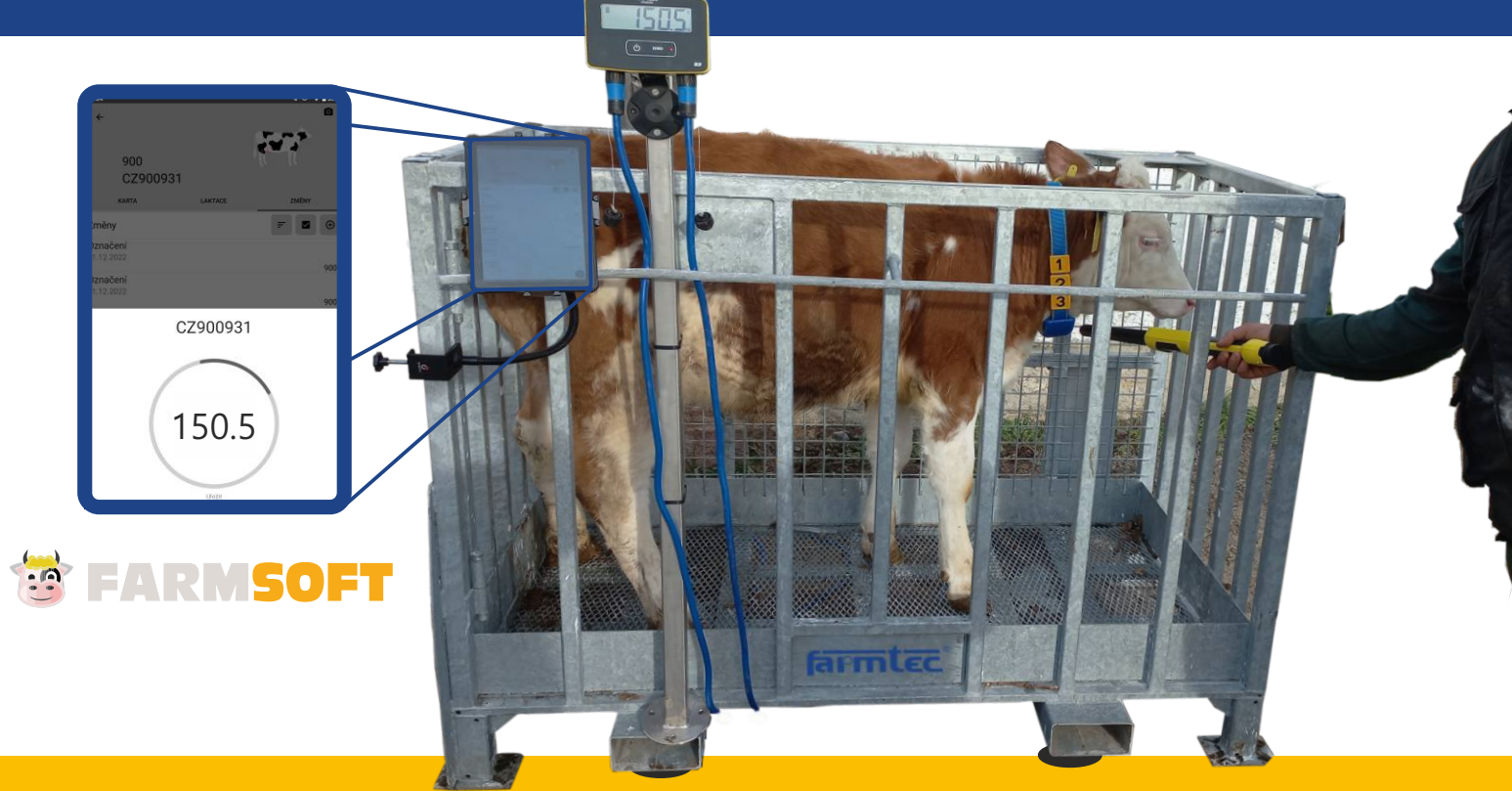

Elektronická identifikace zvířat je kompatibilní se všemi dostupnými el. známkami.

### Schéma propojení vážního systému

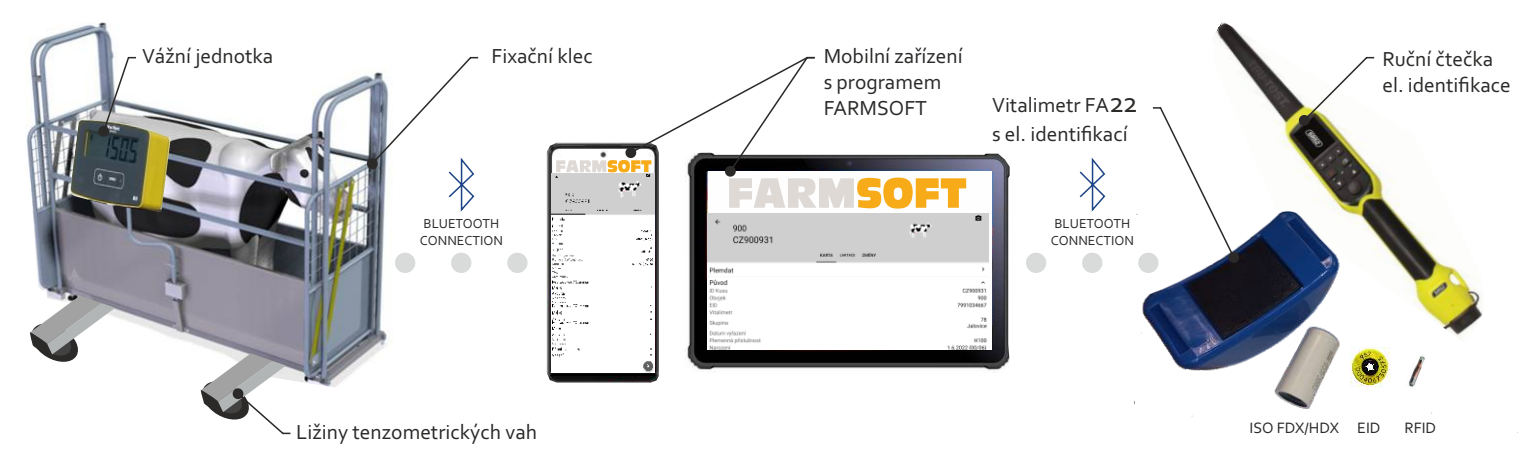

- Čtečka el. identifikace (RFID/EID) umožňuje snadnou evidenci zvířat.
- Vážní jednotku je možné spárovat s mobilním telefonem/tabletem (Android/iOS).
- Spárovaná vážní jednotka umožňuje zaznamenávaní a ukládání zjištěné hmotnosti zvířat.
- Výpočet přírůstků zvířat a generování růstových křivek.
- Vážní systém s el. identifikací komunikuje s programem FARMSOFT.
- Přímý vstup do účetních systémů Winfas, Sidus, Ekosoft, ZEIS.

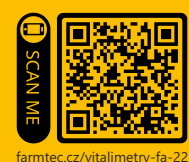

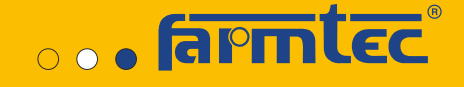

# Jak vážní systém používat

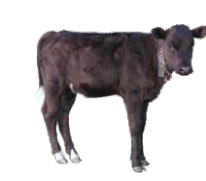

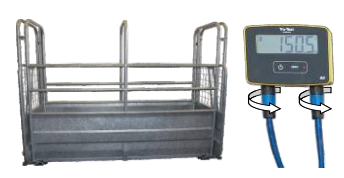

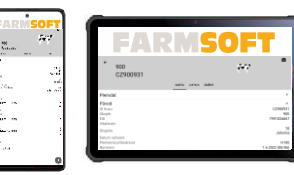

- Sestavit vážní systém (stacionární mobilní váha, anebo tenzometrické ližiny, vážní jednotka).
- Pomocí bluetooth propojit vážní jednotku a ruční čtečku el. identifikací s programem FARMSOFT.

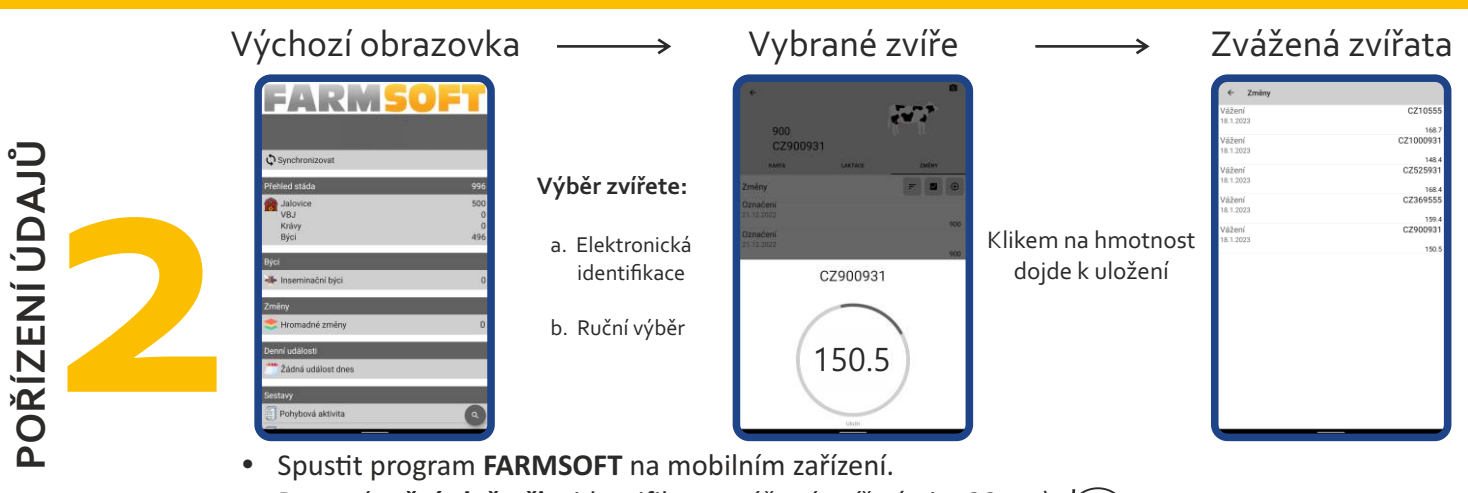

- Pomocí ruční el. čtečky identifikovat vážené zvíře (min. 30 cm).
- V programu FARMSOFT potvrdit vážení každého zvířete.
- Po zvážení posledního zvířete synchronizovat data.

mobilní

stolní

#### Graf růstové křivky v programu FARMSOFT

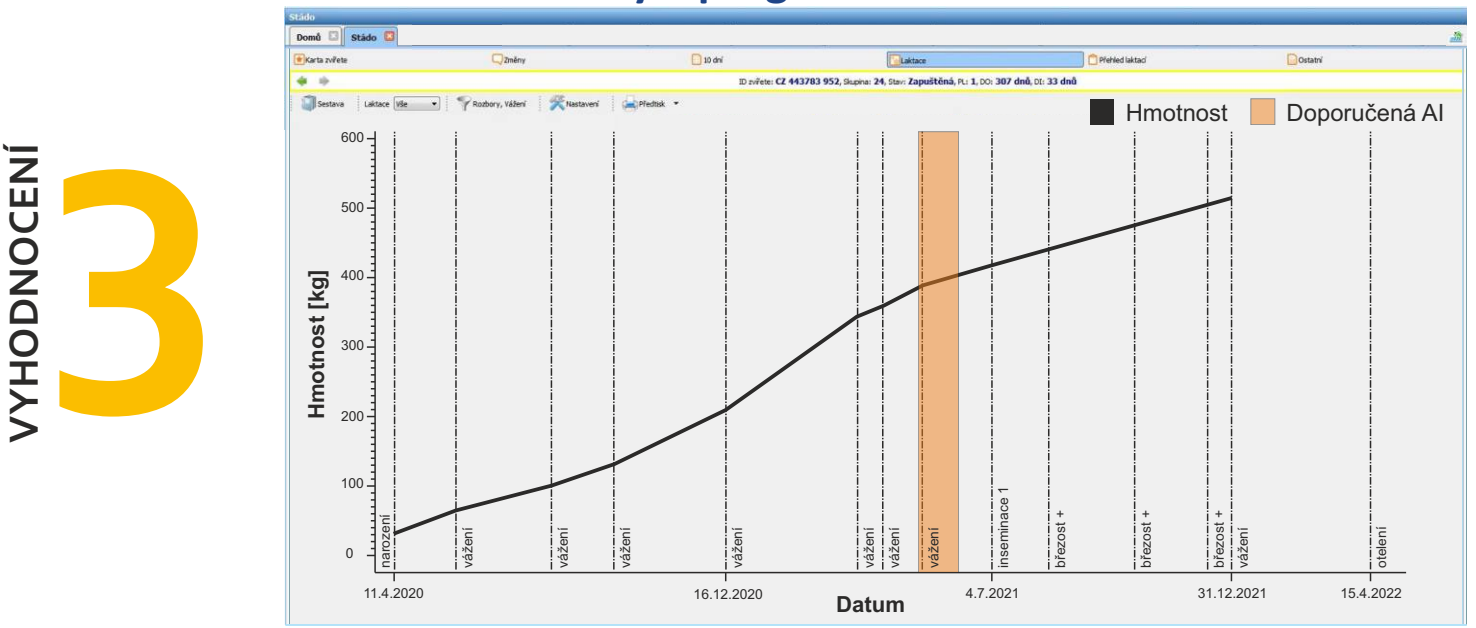

#### Porovnání

- Výpočet aktuálních a celoživotních přírůstků
- Růstové křivky
- Export údajů do MS Office
- Doporučený termín Al (hmotnost a věk)
- Tvorba vlastních uživatelských sestav
- Napojení na ÚE (eAgri, portál farmáře)
- Napojení na ekonomické systémy

#### Export údajů do MS office

| - | A             | В             | С               | D                          | E                      | F                 | G                   | Н          | I              |
|---|---------------|---------------|-----------------|----------------------------|------------------------|-------------------|---------------------|------------|----------------|
| 1 | Číslo<br>kusu | Věk<br>měsíce | Datum<br>vážení | Poslední<br>vážení<br>[Kg] | Nové<br>vážení<br>[Kg] | Přírůstek<br>[Kg] | Ø přírůstek<br>[Kg] | Narození   | Doporuče<br>AI |
| 2 | 443783        | 11,6          | 16.12.2020      | 165                        | 249                    | 0,86              | 0,59                | 11.04.2020 | 06.05.2        |
| 3 | 484372        | 11,5          | 16.12.2020      | 180                        | 281                    | 0,82              | 0,68                | 19.04.2020 | 14.05.2        |
| 4 | 484374        | 11,4          | 16.12.2020      | 145                        | 246                    | 0,86              | 0,53                | 21.04.2020 | 16.05.2        |
| 5 | 484381        | 11,2          | 16.12.2020      | 125                        | 226                    | 0,43              | 0,45                | 01.05.2020 | 26.05.2        |
| 6 | 484382        | 11,0          | 16.12.2020      | 175                        | 276                    | 0,69              | 0,71                | 05.05.2020 | 30.05.2        |
| 7 | 484383        | 11,0          | 16.12.2020      | 130                        | 231                    | 0,86              | 0,49                | 06.05.2020 | 31.05.2        |
| 8 | 484386        | 11.1          | 16.12.2020      | 100                        | 201                    | 0.61              | 0.34                | 07.05.2020 | 01.06.2        |

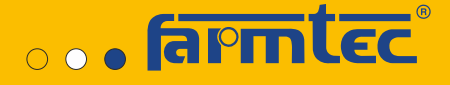

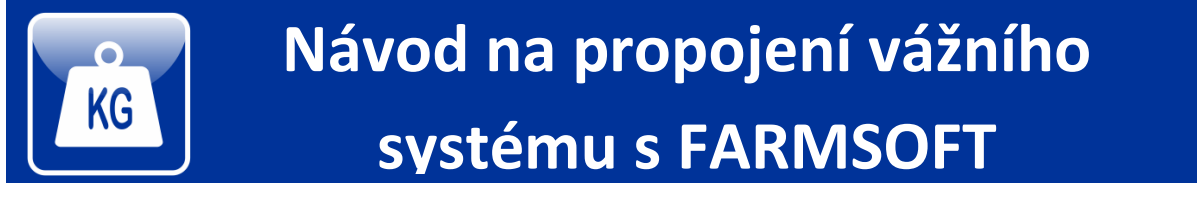

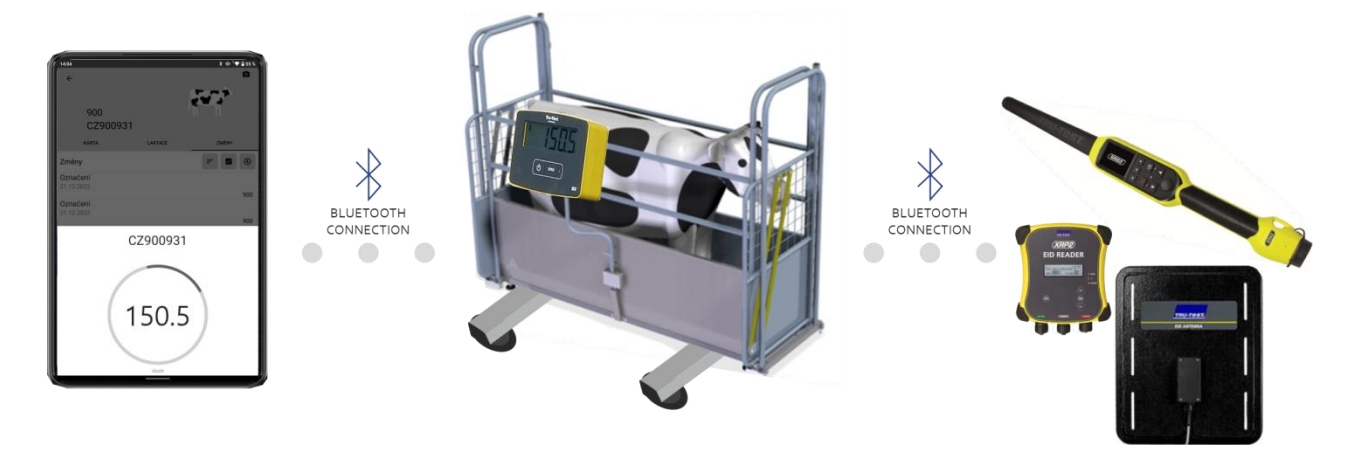

Vážní systém s el. identifikací komunikuje s programem FARMSOFT.

Vážní jednotku je možné spárovat s mobilním telefonem/tabletem (Android/iOS).

Čtečka el. identifikace (RFID/EID) umožňuje snadnou evidenci zvířat.

Výpočet přírůstků zvířat a generování růstových křivek.

Spárovaná vážní jednotka umožňuje zaznamenávaní a ukládání zjištěné hmotnosti zvířat.

Přímý vstup do účetních systémů - Winfas, Sidus, Ekosoft, ZEIS.

#### Obsah

1Vážní systém22.1Vážní jednotka Tru-Test S332.2Vážní jednotka Tru-Test Ezi Weight53.1Ruční čtečka Tru-Test SRS27

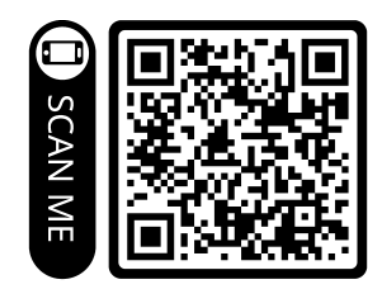

farmtec.cz/vitalimetry-fa-22

|   | А             | В             | С               | D                          | Е                      | F                 | G                   | Н          | Ι                |
|---|---------------|---------------|-----------------|----------------------------|------------------------|-------------------|---------------------|------------|------------------|
| 1 | Číslo<br>kusu | Věk<br>měsíce | Datum<br>vážení | Poslední<br>vážení<br>[Kg] | Nové<br>vážení<br>[Kg] | Přírůstek<br>[Kg] | Ø přírůstek<br>[Kg] | Narození   | Doporučená<br>AI |
| 2 | 443783        | 11,6          | 16.12.2020      | 165                        | 249                    | 0,86              | 0,59                | 11.04.2020 | 06.05.2021       |
| 3 | 484372        | 11,5          | 16.12.2020      | 180                        | 281                    | 0,82              | 0,68                | 19.04.2020 | 14.05.2021       |
| 4 | 484374        | 11,4          | 16.12.2020      | 145                        | 246                    | 0,86              | 0,53                | 21.04.2020 | 16.05.2021       |
| 5 | 484381        | 11,2          | 16.12.2020      | 125                        | 226                    | 0,43              | 0,45                | 01.05.2020 | 26.05.2021       |
| 6 | 484382        | 11,0          | 16.12.2020      | 175                        | 276                    | 0,69              | 0,71                | 05.05.2020 | 30.05.2021       |
| 7 | 484383        | 11,0          | 16.12.2020      | 130                        | 231                    | 0,86              | 0,49                | 06.05.2020 | 31.05.2021       |
| 8 | 484386        | 11 1          | 16 12 2020      | 100                        | 201                    | 0.61              | 0.34                | 07 05 2020 | 01 06 2021       |

Export údajů do MS Office

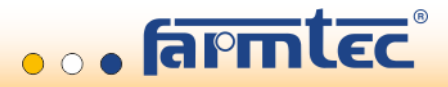

### 1 Vážní systém

Pravidelné vážení zvířat a sledování pravidelných přírůstků chovaných zvířat je nezbytnou součástí efektivního hospodaření v chovu skotu, a to z hlediska ekonomického i zdravotního.

Ze zdravotní perspektivy umožňuje pravidelné vážení detekovat potenciální zdravotní problémy, neboť výrazné změny hmotnosti mohou signalizovat nemoci nebo problémy výživy a krmení. Z ekonomického hlediska je sledování hmotnosti zásadní pro optimalizaci managementu reprodukce, potažmo produkce mléka, což přímo ovlivňuje ekonomiku chovu.

Dále může pomoci optimalizovat dávkování léků a doplňků výživy, které jsou dávkovány na základě hmotnosti zvířete, čímž se snižují náklady a zvyšuje efektivita léčby. Tedy, je zásadní pro zdraví zvířat a ekonomickou účinnost farmy.

#### a Růstové křivky

Sledování a hodnocení růstových křivek chovaných telat, má významný vliv na efektivní řízení reprodukce jalovic.

Růstové křivky umožňují vyhodnocení využití genetického potenciálu zvířat, a tím napomoci v rozhodování o zařazování jalovic do reprodukce, respektive předpovědět optimální čas inseminace. Dále poskytují důležitou zpětnou vazbu o efektivitě krmení a zdravotním stavu zvířat, jelikož poklesy hmotnosti mohou signalizovat nastupující zdravotní problémy.

Pomocí těchto křivek lze také předpovědět optimální čas inseminace. Sledování růstových křivek je tedy klíčovým nástrojem pro zvyšování produktivity a zdraví stáda.

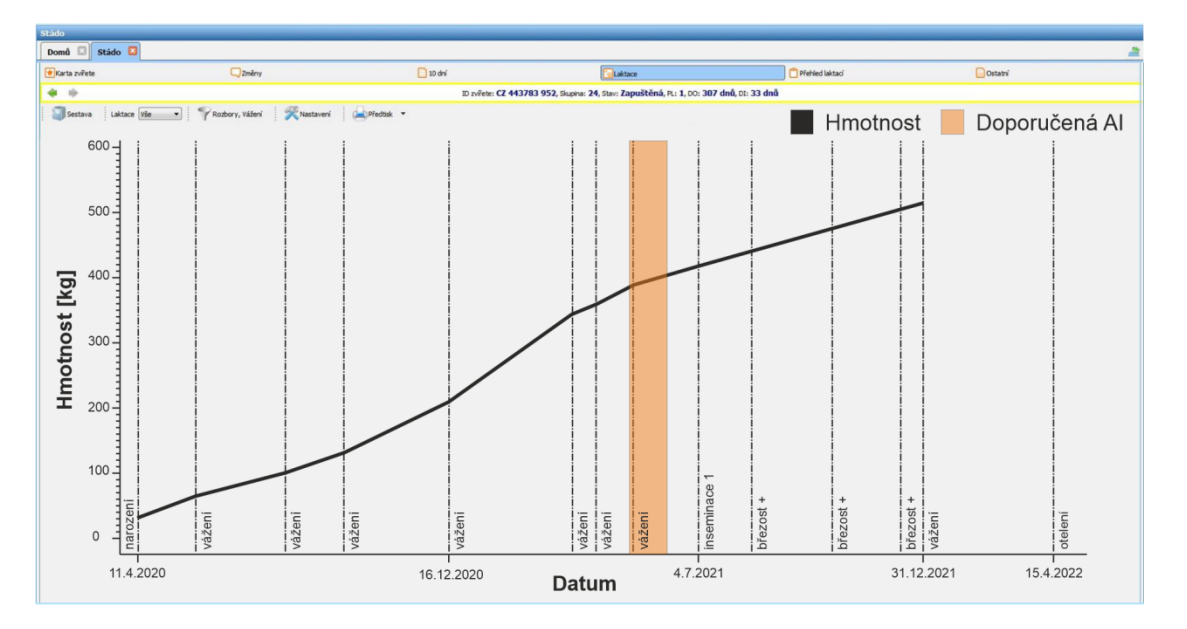

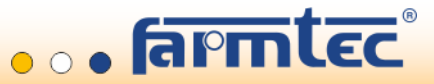

### 2.1 Vážní jednotka Tru-Test S3 (indikátor)

C

Tento návod poskytuje základní instrukce pro připojení a použití vážní jednotky S3 s programem FARMSOFT. Podrobný návod poskytuje oficiální návod pro vážní jednotku S3.

a Montáž

- 1. Namontujte indikátor pomocí montážního držáku a sady.
- 2. Připojte kabely loadbaru (ližin) do indikátoru a zajistěte kabeláž.
- 3. Zapněte indikátor.

### b Bluetooth připojení

Spusťte bluetooth v mobilním zařízení (telefon/tablet).

Zapněte vážní jednotku S3 a umístěte jí v blízkosti připojovaného mobilního zařízení.

V mobilním zařízení otevřete *Nastavení bluetooth -> Párovat nové zařízení ->* zvolte zařízení *S3*.

Po úspěšném spárování se v pravém horním rohu vážní jednotky S3 zobrazí symbol bluetooth.

V mobilním zařízení spusťte program FARMSOFT.

Sjeďte dolů a zvolte Nastavení -> BT zařízení -> Váhy a vyberte S3.

V sekci *Připojená zařízení* se zobrazí S3. Po zobrazení S3 je zařízení spárováno a připraveno k použití.

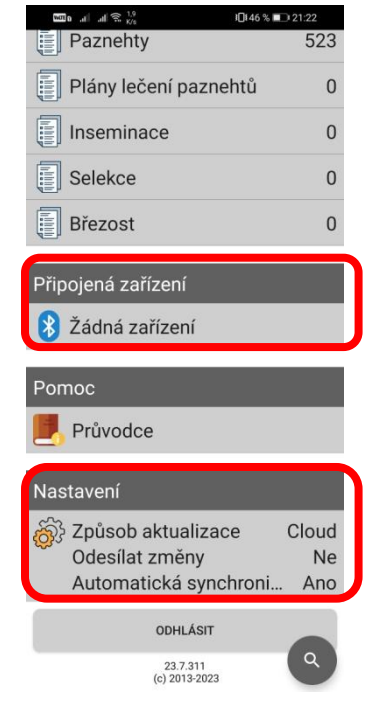

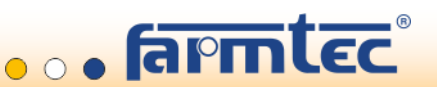

### c Vážení bez el. identifikace zvířete

V aplikaci FARMSOFT zvolte vážené zvíře.

Umístěte zvíře na váhu

V mobilním zařízení se zobrazí hmotnost zvířete. Po stabilizování hodnoty, jedním klepnutím na zobrazenou hmotnost dojde k uložení vážení.

Můžete pokračovat vážením dalšího zvířete (Nelze zvážit stejné zvíře/EID čip 2x za sebou.)

Následně můžete načíst další zvíře.

Po ukončení vážení odešlete data do programu FARMSOFT kliknutím na tlačítko *synchronizovat,* které se nachází na vrchní části úvodní obrazovky.

#### d Vážení s el. identifikací zvířete

Po zkontrolování připojení vážního systému s el. identifikací umístěte zvíře na váhu.

Vážení:

**Panelovou čtečkou a anténou XRP2** bude zvíře automaticky načteno a vybráno z databáze zvířat v programu FARMSOFT. Po stabilizování hodnoty můžete uložit zváženou hmotnost zvířete jedním klepnutím na zobrazenou hodnotu.

**Ruční čtečkou SRS2** identifikujte vážené zvíře. Po stabilizování hodnoty můžete uložit hmotnost zvířete jedním klepnutím na zobrazenou hodnotu.

Po ukončení vážení odešlete data do programu FARMSOFT kliknutím na tlačítko synchronizovat.

Více informací naleznete v katalogu B2B FARMTEC (Uživatelská příručka S3 Indicator), případně kontaktujte obchodního zástupce společnosti Farmtec a.s.

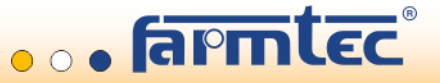

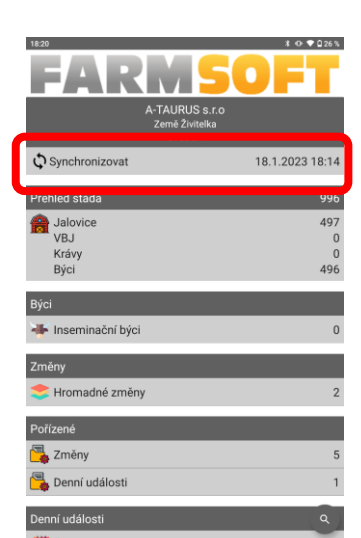

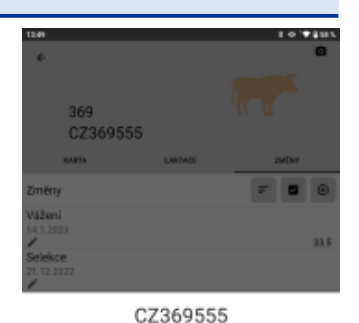

155.5

### 2.2 Vážní jednotka Tru-Test EziWeigh 7i (indikátor)

Tento návod poskytuje základní instrukce pro připojení a použití vážní jednotky EziWeigh 7i s programem FARMSOFT (pro přenos dat bude potřeba nainstalovat progam DataLink viz bod b). Podrobný návod poskytuje oficiální návod pro vážní jednotku EziWeigh 7i.

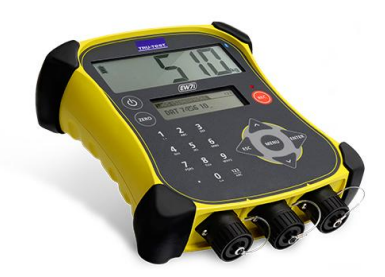

#### a Montáž

- 1. Namontujte indikátor pomocí montážního držáku a sady.
- 2. Připojte kabely loadbaru (ližin) do indikátoru a zajistěte kabeláž.
- 3. Zapněte indikátor a vynulujte (vytárujte) pomocí tlačítka zero.

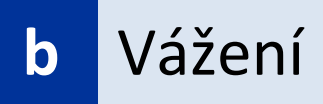

Pomocí ovládacího panelu indikátoru vyberte možnost Nová relace (New session) a vraťte se tlačítkem ESC.

Umístěte zvíře na váhu. Následují 3 možnosti identifikace zvířete:

- Napište identifikační číslo zvířete ručně pomocí ovládacího panelu EziWeigh i7. (<u>POZOR!</u> Dbejte správnosti identifikačních čísel, z důvodu následného exportu do programu FARMSOFT)
- 2) Identifikujte zvíře ruční čtečkou SRS2 pomocí EID čipu.
- 3) Dojde k automatickému načtení panelovou čtečkou a anténou XRP2 pomocí EID čipu.

V okamžiku kdy se zobrazí červená dioda, lze hmotnost uložit tlačítkem REC.

Pro další vážení opakujte postup.

Po ukončení vážení stáhněte data do PC.

(Do PC je nutné ještě před připojením nainstalovat program DataLink z této adresy

https://sw.tru-test.com/weighing/software/DataLink Web.exe)

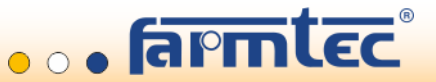

## c DataLink

#### Spusťte program DataLink.

| Tru-Test Data Link           |                | ×                         | Thu-Test Data Link                 |                                    | ×                                                                                                    |
|------------------------------|----------------|---------------------------|------------------------------------|------------------------------------|----------------------------------------------------------------------------------------------------|
| File Tools Help              |                |                           | File Tools Help                    |                                    |                                                                                                    |
|                              |                |                           |                                    |                                    | ○ 20 ?                                                                                                    |
| Animal information           | 0 record       |                           | Animal information                 | 1 record for "session 1"           |                                                                                                    |
|                              |                | Get information           | EID/VID Cross reference pairs (10) | VID Weight Date Time EID           |                                                                                                    |
|                              |                | Get information           | Session files (6) Select           | ✓ 456321 100,0 22.06.2023 13:53:00 |                                                                                                    |
| Session files Select ~       |                | CC 1 .                    | Session6<br>22.06.2023 (3 records) |                                    |                                                                                                    |
|                              |                | off device                | Session5                           | -                                  |                                                                                                    |
|                              |                |                           |                                    | -                                  |                                                                                                    |
|                              | -              |                           | 22.06.2023 (3 records)             | _                                  |                                                                                                    |
|                              |                |                           | Session3<br>22.06.2023 (3 records) |                                    |                                                                                                    |
|                              |                |                           | Session2<br>22.06.2023 (1 record)  |                                    |                                                                                                    |
|                              |                |                           | Session1                           |                                    |                                                                                                    |
|                              |                |                           | - 22.06.2023 (1 /ecoid)            | •                                  |                                                                                                    |
|                              |                |                           |                                    |                                    |                                                                                                    |
|                              |                |                           |                                    |                                    |                                                                                                    |
|                              |                |                           |                                    |                                    |                                                                                                    |
|                              |                |                           |                                    |                                    |                                                                                                    |
| Searching on all ports       |                |                           | Connected to EziWeigh7i            |                                    | di secondo de la constanció de la constanció de |
|                              |                |                           |                                    |                                    |                                                                                                    |
| I Get information off device |                | - 🗆 ×                     | Cet information off device         |                                    | - 0 X                                                                                                    |
|                              |                |                           |                                    |                                    |                                                                                                    |
| What information             | do you war     | nt to get off the device? | What do you                        | want to do with the ses            | sion files?                                                                                                    |
|                              |                |                           |                                    |                                    |                                                                                                    |
| Get selected sess            | sion files     |                           | Save selected s                    | essions as files on the PC         |                                                                                                    |
| 8                            |                |                           |                                    |                                    |                                                                                                    |
| <b>PC C C C C C C C C C</b>  |                | (I                        |                                    |                                    |                                                                                                    |
| 123 O Save cross refere      | ence informati | on as a file on the PC    | Send sessions t                    | to MIHub Livestock                 |                                                                                                    |
| -                            |                |                           |                                    |                                    |                                                                                                    |
| Generate a repor             | t              |                           |                                    |                                    |                                                                                                    |
|                              |                |                           |                                    |                                    |                                                                                                    |
|                              |                |                           |                                    |                                    |                                                                                                    |
|                              |                |                           |                                    |                                    |                                                                                                    |
|                              |                |                           |                                    |                                    |                                                                                                    |
|                              |                |                           |                                    |                                    |                                                                                                    |
|                              |                |                           |                                    |                                    |                                                                                                    |
|                              |                |                           |                                    |                                    |                                                                                                    |
|                              |                |                           |                                    |                                    |                                                                                                    |
|                              |                | Next Cancel               |                                    | Back                               | Next Cancel                                                                                                    |
|                              |                |                           |                                    |                                    |                                                                                                    |

Připojte EziWeigh i7 pomocí USB rozhraní. Automaticky se zobrazí seznam relací. Vyberte relaci, kterou chcete exportovat do programu FARMSOFT. Klepněte na ikonu *Get information off device*. Zvolte možnost *Get selected sessions files*. A následně *Save selected sessions as files on the PC*.

Zvolte libovolný název a uložte jako formát .csv. Doporučujeme uložit do systémové složky programu FARMSOFT: *c:\Agrosoft\data\csv\*. Uložený soubor otevřete v programu Excel. Zobrazí se tabulka naměřených hodnot. Pro správné načtení do programu FARMSOFT je nutné přepsat názvy sloupců dle následujícího příkladu.

Vzor:

| V | 'ID    | Weight | Date       | Time     | EID |
|---|--------|--------|------------|----------|-----|
|   | 456321 | 100    | 22.06.2023 | 13:53:00 |     |

#### Takto přepsat:

| czv_ckusu_obojek | hmotnost | datv       | Time     | EID |
|------------------|----------|------------|----------|-----|
| 456321           | 100      | 22.06.2023 | 13:53:00 |     |

Po úpravě soubor <u>uložte a zavřete</u>. V tomto okamžiku máte připravená data na import do programu FARMSOFT.

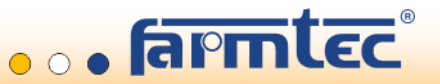

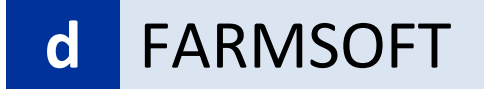

Otevřete program FARMSOFT. Zvolte možnost import/export.

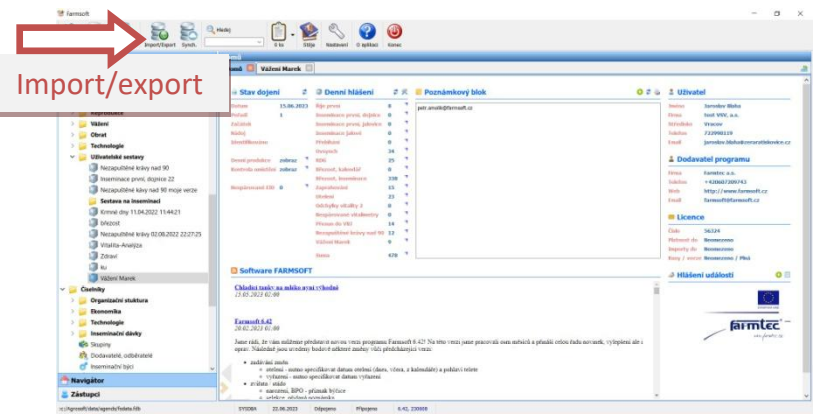

Zvolte možnost CSV soubor import. A klepněte na tři tečky u cesty k souboru.

Měla by se zobrazovat cesta: c:\Agrosoft\data\csv

(Pokud se možnost *CSV soubor import* nezobrazuje, musíte si přidat modul tlačítkem *přidat*. Ve sloupci Import zvolte možnost *CSV soubor*. Potvrďte tlačítkem *OK*).

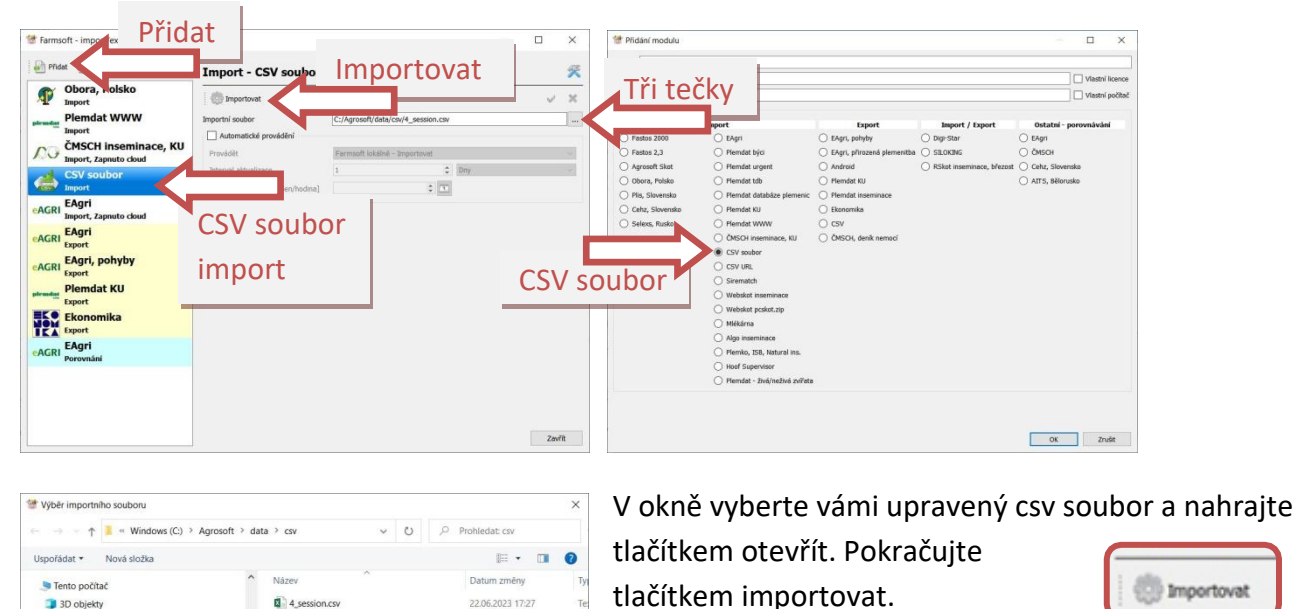

CSV soubor (\*.csv \*.CSV)
Qtevřít Zrušit

Tímto je hotovo. Nahraná data můžete zkontrolovat ve FARMSOFTu v záložce *Seznam změn*.

Více informací naleznete v katalogu B2B FARMTEC (Návod na použití elektronické váhy EziWeigh 7), případně kontaktujte obchodního zástupce společnosti Farmtec a.s.

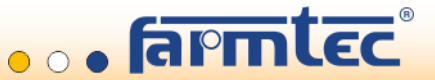

Dokume
 Hudba
 Obrázky

Plocha Stažené :

Videa
Videa
Videa
Videows (C)
Videows (C)
Videows (\srvdata01) (J;)
Videows (\srvdata01) (L;)
Videows (\srvdata) (P;)

### 3.1 Ruční čtečka Tru-Test SRS2

Tento návod poskytuje základní instrukce pro připojení a používání ruční čtečky el. Identifikace SRS2 s programem FARMSOFT. Podrobný návod poskytuje oficiální návod pro ruční čtečku SRS2.

#### Bluetooth připojení а

Spusťte bluetooth v mobilním zařízení, které chcete připojit (telefon/tablet). Zapněte čtečku SRS2 a umístěte jí v blízkosti připojovaného mobilního zařízení. Zvolte Settings -> Bluetooth -> vyberte manual nebo auto. V levém horním rohu se zobrazí symbol bluetooth.

V mobilním zařízení otevřete Nastavení bluetooth -> párovat nové zařízení -> zvolte zařízení SRS2. V mobilním zařízení spusťte program FARMSOFT. Zvolte Nastavení -> BT zařízení -> Elektronická identifikace a vyberte SRS2.

V sekci připojená zařízení se zobrazí SRS2 a na ruční čtečce se rozsvítí modrá dioda znázorňující bluetooth připojení. V tomto okamžiku je zařízení spárováno a připraveno k používání.

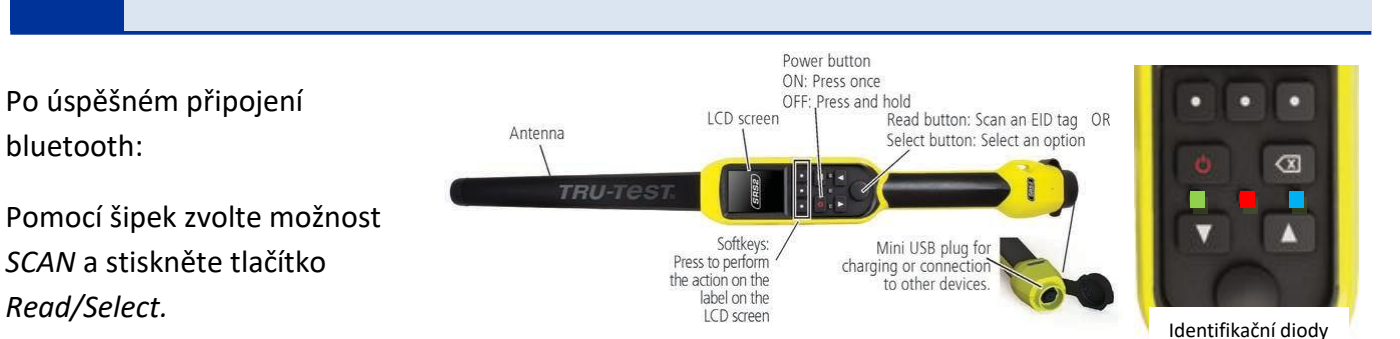

Vedle modré diody se rozsvítí červená dioda, což znamená, že je zařízení připraveno ke čtení. Přibližte anténu k EID známce zvířete (cca 30 cm). V okamžiku načtení se na displeji čtečky zobrazí identifikační číslo EID čipu, rozbliká se zelená dioda vedle červené diody a na mobilním zařízení se zobrazí záznam zvířete v programu FARMSOFT. (Nelze načíst stejné zvíře/EID čip 2x za sebou.)

Následně můžete načíst další zvíře.

Použití

b

bluetooth:

Read/Select.

Možné je také využít stacionární čtečku XRP2 Panel Reader and Antenna.

Více informací naleznete v katalogu B2B FARMTEC (Uživatelská příručka SRS2 Stick Reader), případně kontaktujte obchodního zástupce společnosti Farmtec a.s.

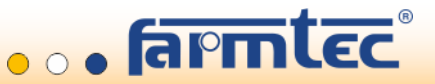

👌 Žádná z